株式会社 travel-db 著 新新複写転載禁止

- ANT Stick は指示があるまでパソコンに差し込まないで下さい。
- 管理者権限のあるユーザーでインストールして下さい。

## 1. ANT Agent をインストールする

## (1) ダウンロード

- 1 http://www.travel-db.net/runners/support/software/ にアクセスして下さい。 ※サポート → 推奨ソフトウェア とたどって下さい。
- 2「ANT Agent」の「ダウンロードリンク」から「Windows 用(バージョン 2.3.2)」 をデスクトップなどに保存して下さい。 実行しないで下さい。

## (2) インストール

| 1 | ダウンロードした ANTAgent_232.exe をダブルクリ<br>ックして実行して下さい。                                             |                                                                                                    |
|---|----------------------------------------------------------------------------------------------|----------------------------------------------------------------------------------------------------|
|   |                                                                                              | ANTAgent_2<br>32.exe                                                                                                    |
| 2 | 【Windows Vista】<br>「あなたが開始したプログラムである場合は、続行し<br>れますので、[続行]を押して下さい。<br>【Windows 7】             | てください。」と表示さ                                                                                                    |
|   | 「次のフロクラムにこのコンビューダーへの変更を許されますので、[はい]を押して下さい。                                                  | 可しまりか?」と衣示                                                                                                    |
| 3 | 何もせずに、しばらくお待ち下さい。                                                                            | 26% Edrecting Garmin Web Update                                                                                                    |
| 4 | <ul> <li>[次へ]を押して下さい。</li> <li>※ [次へ]を押してから次の画面に移るまで数分かかる場合があります。そのまま何もせずにお待ち下さい。</li> </ul> | GARMIN         AttAppedBe-Scr,           B: CARACTORING THANK BELADORED,         ESCHMONE COB-WARREN,           CARACTORING COB-WARREN, COB-WARREN, COB-W |
| 5 | <ol> <li>①「使用許諾契約の条項に同意する」のチェック<br/>ボックスをチェックして、</li> <li>② [次へ]を押して下さい。</li> </ol>          |                                                                                                    |
| 6 | 何もせずに、このままお待ち下さい。                                                                            | GARMIN<br>Hardbard and Car All Parameters in the second<br>Market State All All All All All All All All All Al                                                                                                    |
| 7 | [完了]を押して下さい。                                                                                 | CARMIN<br>MT2put001-14-039-MANA.<br>UMAP 14-9726-LAASI (0.046-1-1748), CETO,<br>MT4put012-14-2003 (0.0497)/981-1-1<br>MT4put02-2003 (0.0497)/981-1-1291,<br>MT4put02-2003 (0.0497)/981-1-1291,                                                                                                    |
| 8 | 「今後の Garmin アプリケーションと…」と表示され<br>ますので、[いいえ]を押して下さい。                                           |                                                                                                    |
| 9 | <ol> <li>ANT USB StickをUSBポートに挿入して下さい。</li> <li>②タスクトレーの上に「このデバイスのソフトウェー</li> </ol>          | Э. Р.9//12/2020/201-к.         Ми           ИТ 000 893 / 0.25-к.         С.9//12/2020/201/0000000000000000000000000                                                                                                    |
|   | アは正しくインストールされました。使用する準備ができました。」と表示されるまで、お待ち下さい。<br>※[閉じる]ボタンがある場合は、押して下さい。                   |                                                                                                    |

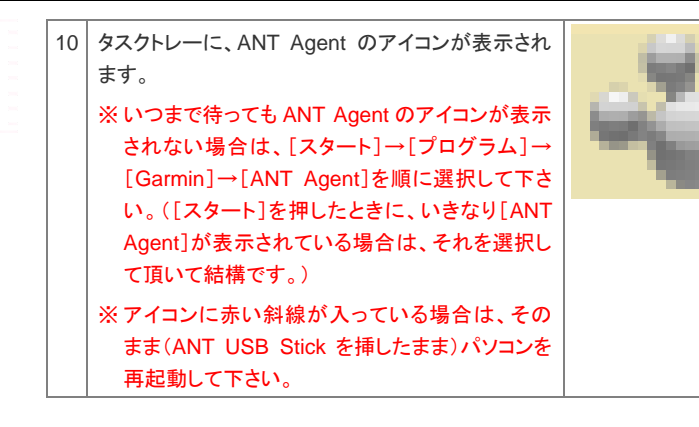

## 2. Forerunner をペアリングする

次に、ANT Stick がデータをやり取りする相手として、あなたの Forerunner を認 識させる必要があります。この操作を"ペアリング"と呼び、最初に一度だけ実施 する必要があります。

| 1 | タスクトレー(画面の右下)の中のANT Agent のアイ<br>コンを右クリックし、表示されるメニューの「新しいデ<br>バイスとペアリングする」の上にマウスを持って行<br>き、「有効」を選択して下さい。<br>※ タスクバーに表示されているアイコンではなく、タ<br>スクトレーの中のアイコンを右クリックして下さ<br>い。<br>※ ANT Agent をインストールした直後は、すでに<br>「有効」が選択されています。<br>※ Windows7 では、▲を押すと、隠れているアイコ<br>ンを表示させることができます。                     | Germin AM Aque(by)をE(0)<br>(- 453-558(4)-<br>4770)<br>- A-2700<br>- 47270<br>- 2833<br>- 5777284632<br>- 577784632 |
|---|----------------------------------------------------------------------------------------------------|----------------------------------------------------------------------------------------------------|
| 2 | Forerunner をパソコンのそばに持ってきて、右側の<br>どちらかのボタンを押して、パワーセーブモードを解<br>除して下さい。                                                                                                    |                                                                                                    |
| 3 | <ol> <li>タスクトレーの上に、『…「xxxxxxxx」が検出されました。このデバイスとペアリングしますか?』というポップアップ・ウィンドウが表示されるまで、辛抱強くお待ち下さい。</li> <li>表示されましたら、[はい]を押して下さい。</li> <li>* "xxxxxxxx*"は10桁の数字で、デバイスにより異なります。(シリアル番号とは異なります。</li> <li>* いつまでまってもこのポップアップ・ウィンドウが表示されない場合は、裏面の【ペアリングがうまく行かない場合】の1(b)を実施して、もう一度しばらくお待ち下さい。</li> </ol> | 単しいデバイスが協力されました         ・・・・・・・・・・・・・・・・・・・・・・・・・・・・・・・・・・・・                                                       |
| 4 | Forerunner に、「Pair xxxxxxxx?」と表示されます<br>ので、 <b>enter ボタン</b> を押して下さい。<br>※ "xxxxxxxxx"は先ほどパソコンの画面に表示さ<br><i>れた</i> 10 桁の数字と同じ数字です。                                                                                                    | Pair<br>Pair<br>Enter for Ves<br>Parce Seria<br>Torce Seria<br>Tor 3                                               |
| 5 | <ul> <li>(a) Forerunner には"Transferring Data …"(デ<br/>ータ転送中)と表示されます。</li> <li>この画面にならない場合は、裏面の【ペアリングがう<br/>まく行かない場合】をご覧下さい。</li> </ul>                                                                                                    |                                                                                                    |

|   | (b) パソコンには「Garmin Connect(tm) 認証」とい<br>うウィンドウが表示されます。<br>[キャンセル]を押して下さい。                                                                                                    | Commit Constitutional<br>Optimizations and an and a second second s |
|---|----------------------------------------------------------------------------------------------------|----------------------------------------------------------------------------------------------------|
|   | ※ このウィンドウが表示されずに、データ転送状況のところに、「…に<br>よる最近の転送に失敗しました」と表示されることがあります。そ<br>の場合は、そのまましばらくお待ち下さい。もう一度、データ転送を<br>試みて、このウィンドウが表示されます。                                                                                                    |                                                                                                    |
| 6 | 「Garmin ANT Agent」というウィンドウに「フィットネ<br>スデータをダウンロードしています」と表示され、<br>Forerunner の中のデータがパソコンに転送されま<br>す。<br>手順7まで電子レンジを使わないで下さい。                                                                                                    |                                                                                                    |
|   | ※ トレーニングデータが全くない状態でも、データ転送は行われま<br>す。                                                                                                    |                                                                                                    |
| 7 | <ul> <li>(a)「Garmin ANT Agent」というウィンドウには、</li> <li>「最近の転送に成功しました」と表示されます。</li> <li>[閉じる]を押してウィンドウを閉じて下さい。</li> <li>※ データ転送状況のところに、「…による最近の転送に失敗しました」と表示されていてもペアリングは成功しています。データ転送</li> <li>は自動的にリトライされますので、そのままお待ち下さい。</li> </ul> |                                                                                                    |
|   | (b) Forerunner は日付と時刻が表示された画面に<br>なります。                                                                                                    |                                                                                                    |
|   | これで、ペアリングは成功です。                                                                                                    |                                                                                                    |

### 【ペアリングがうまく行かない場合】

| 1 | <ul> <li>(a) パソコンでは以下の操作をして下さい。</li> <li>①「Garmin ANT Agent」というウィンドウに『デバイス「xxxxxxxx」とのペアリングを試みています。…』と表示されていましたら、「ペアリングの取り消し]を押して下さい。</li> <li>②『デバイス「xxxxxxxx」とのペアリングを実行できませんでした。…』というポップアップ・メッセージが表示されましたら、[OK]を押して、閉じて下さい。</li> </ul> | CARMAN A CONTRACT OF CARMAN A CONTRACT OF CARMAN A |
|---|----------------------------------------------------------------------------------------------------|----------------------------------------------------------------------------------------------------|
|   | <ul> <li>(b) Forerunner では以下の操作をして下さい。</li> <li>① menu を長押しして、メニューモードにして下さい。</li> <li>② "Settings"→"ANT+"→"Computer"を選択して下さい。</li> <li>③ "Pairing"を表示させ、enter ボタンを押して、"Pairing"の下の"Off"を"On"に切り替えて下さい。</li> </ul>                        | Enabled<br>Pairing<br>On:<br>Force Send<br>Tot 3                                                                                                    |
| 2 | 「2. Forerunner をペアリングする」の手順3からや<br>り直して下さい。<br>※ 成功するまで辛抱強く繰り返して下さい。                                                                                                    |                                                                                                    |

# 3. Garmin Connect に関する設定をする

Garmin Connect は Garmin 社が提供するデータ管理サービスです。

Garmin Connectをお使いになられる場合は、以下のページをご参照下さい。 http://www.travel-db.net/runners/support/manual/Garmin\_Connect.pdf

## Garmin Connect をお使いになられない場合は、以下の設定をして下さい。

| 1 | タスクトレーの ANT Agent のアイコンを右クリックし、<br>表示されるメニューから[デバイス設定]を選択して<br>下さい。<br>※ Windows7 では、▲を押すと、隠れているアイコ<br>ンを表示させることができます。 | Garmin ANT Agent[tn)を聞く(0)           パークロン消費(A)…           持て(0)           ヘルプ(1)           利品/(1)(イロングロングする。           デビ(イズをち)           デビ(イズをち)           ジブトウェア運動の設定                                                                                                    |
|---|----------------------------------------------------------------------------------------------------|----------------------------------------------------------------------------------------------------|
| 2 | 「Garmin ANT Agent デバイス設定」というウィンドウ<br>が開きますので、<br>①「自動転送」の一番上の「データを Garmin<br>Connect に送信する」のチェックを外し、<br>② [OK]を押して下さい。 | Samar All Age(Un)??(1283           1791.88         Parameter 3           1791.88         Parameter 3 |

### 【注意】

#### 弊社(株式会社 travel-db)は、Garmin Connect に関するサポートをご提供できません。

Garmin Connect へのデータ転送に失敗した場合やエラーメッセージが表示された場合などのトラブル対応、Garmin Connectの設定や使い方に関しましては、大変恐れ入りますが、以下のいずれかで対処して頂きたく、お願い致します。何卒ご了承下さい。

- Garmin Connect のヘルプ(http://connect.garmin.com/help)をご参照の上、自力で解決する。
- Garmin 社のお問合せフォーム(上記ヘルプページの「メイル」をクリック)から、Garmin 社に直接英語でお問合せする。

### 4. 補足

以後は、Forerunner をパソコンに近づけるだけで、自動的に Forerunner 内の データがパソコンに転送されます。

※パソコンにデータを転送しても、Forerunnerの中のデータは無くなりません。

※ データ転送が始まらない、あるいは、未転送のデータがある場合は、『徹底 ガイド 応用編』の「パソコンへのデータ転送が始まりません」をご参照の上、 対処して下さい。

※ データ転送中は電子レンジを使わないで下さい。

ANT Agent バージョン 2.3.2 には、「パソコンの起動後、タスクバー(タスクトレ ーではありません)に ANT Agent のアイコンが表示される」というバグがありま す。そのアイコンをそのまま放置しても、パソコンの動作に悪影響はありません が、気になる場合は、以下の手順で消すことができます。ただし、パソコンを起 動するたびに実施する必要があります。何卒ご了承下さい。

- ① タスクトレーの ANT Agent のアイコンを右クリックして、表示されるメニュー から「Garmin ANT Agent を開く」を選択して下さい。
- 「Garmin ANT Agent」というウィンドウが開きますので、右下の「閉じる」ボタンを押して下さい。